# S'entraîner avec DV-FABRIQUE – Prise en main

# Tutoriel 9 — Créer une carte légendée interactive

Se connecter sur DV-FABRIQUE

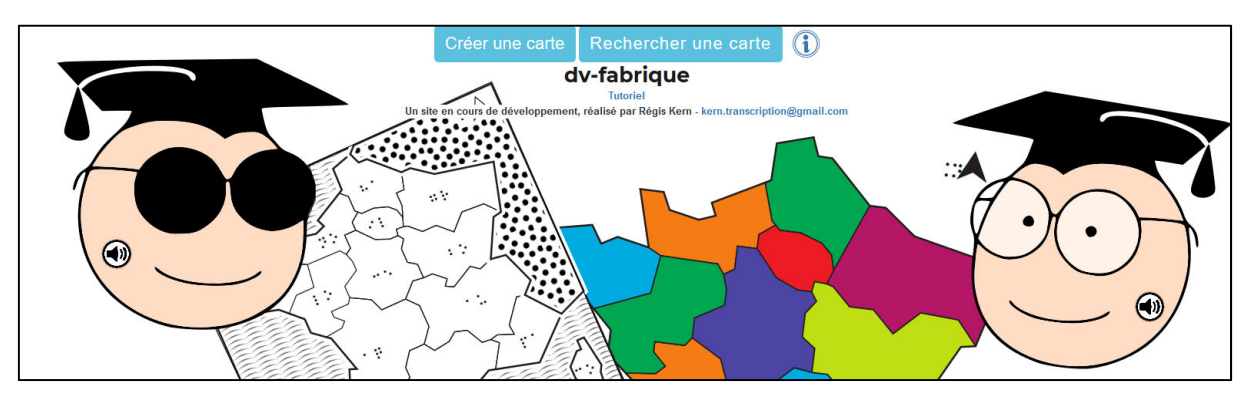

Créez un nouveau document

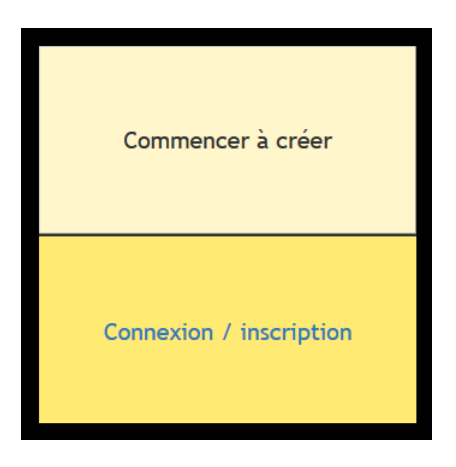

| 50 | 24 |  | Sauvegarder | τA | N°. | Tutoriel |  |
|----|----|--|-------------|----|-----|----------|--|
|    |    |  |             |    |     |          |  |
|    |    |  |             |    |     |          |  |
|    |    |  |             |    |     |          |  |
|    |    |  |             |    |     |          |  |
|    |    |  |             |    |     |          |  |
|    |    |  |             |    |     |          |  |
|    |    |  |             |    |     |          |  |
|    |    |  |             |    |     |          |  |
|    |    |  |             |    |     |          |  |
|    |    |  |             |    |     |          |  |
|    |    |  |             |    |     |          |  |
|    |    |  |             |    |     |          |  |
|    |    |  |             |    |     |          |  |
|    |    |  |             |    |     |          |  |
|    |    |  |             |    |     |          |  |
|    |    |  |             |    |     |          |  |

• Générez un gabarit de page spécifique

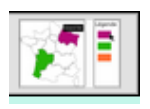

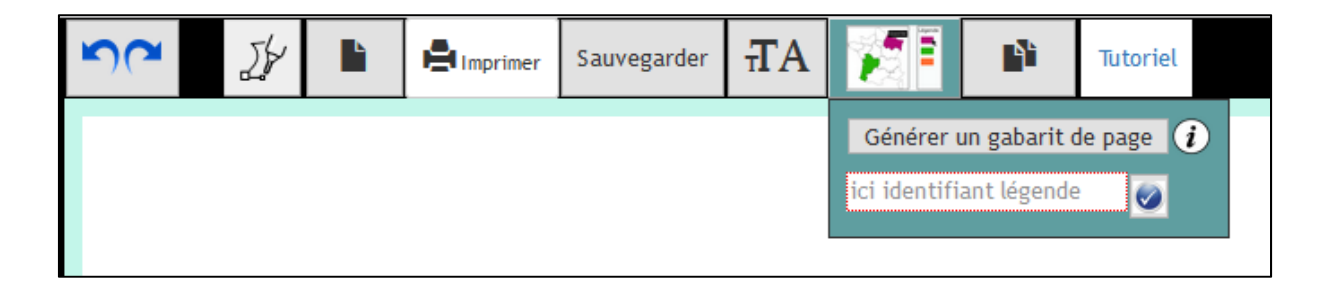

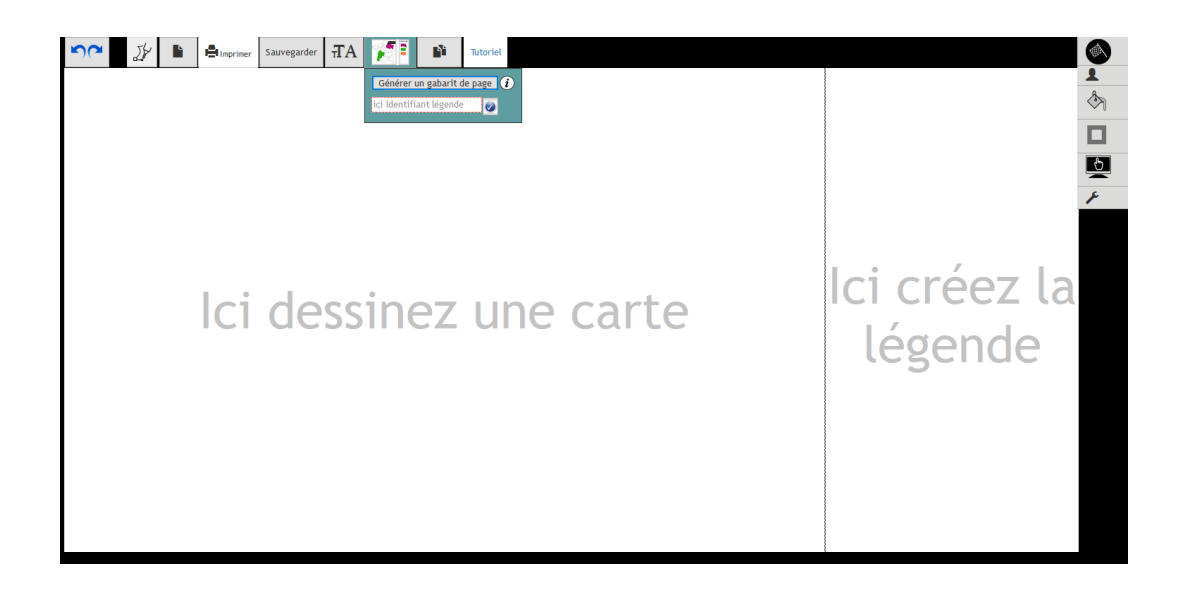

Cliquez sur la zone qui contiendra la carte.

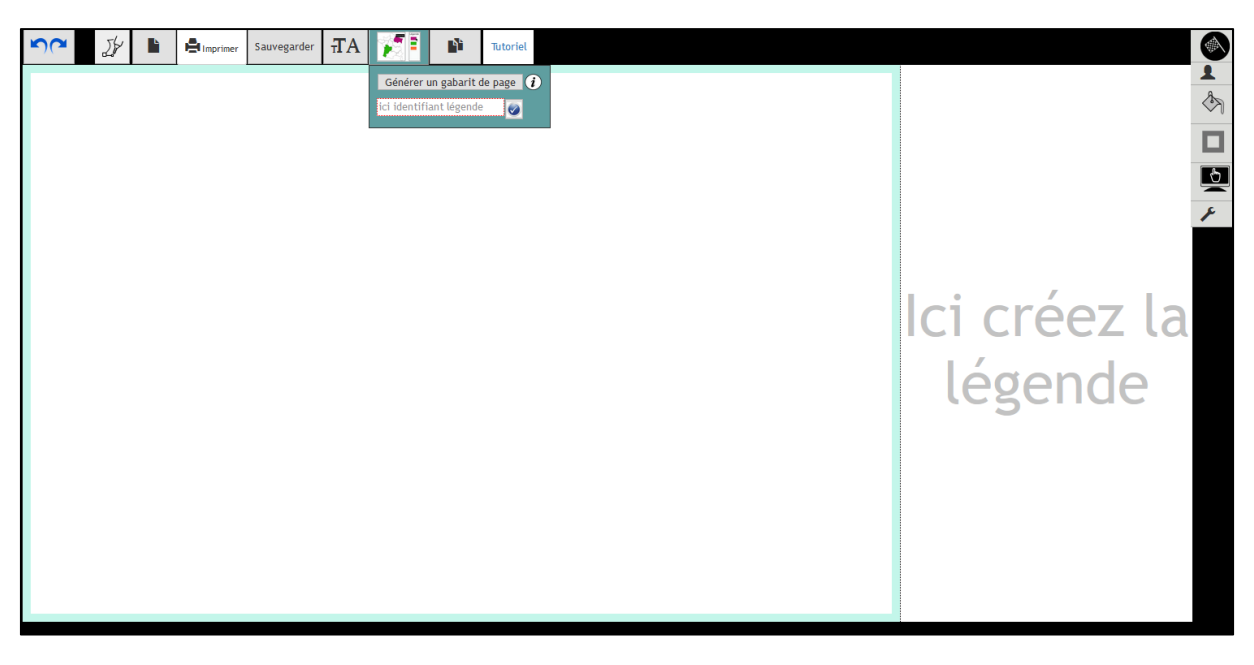

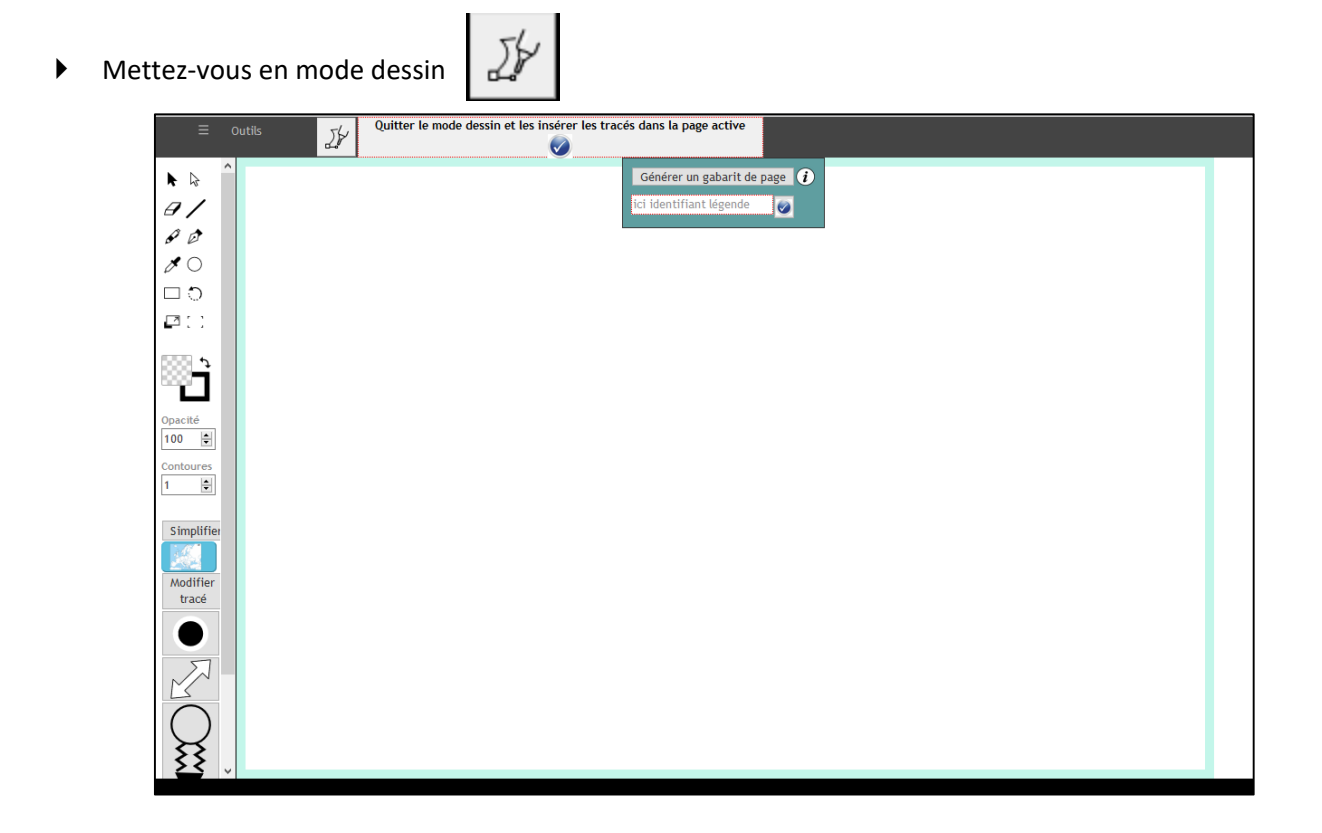

Insérez une carte de la base

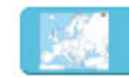

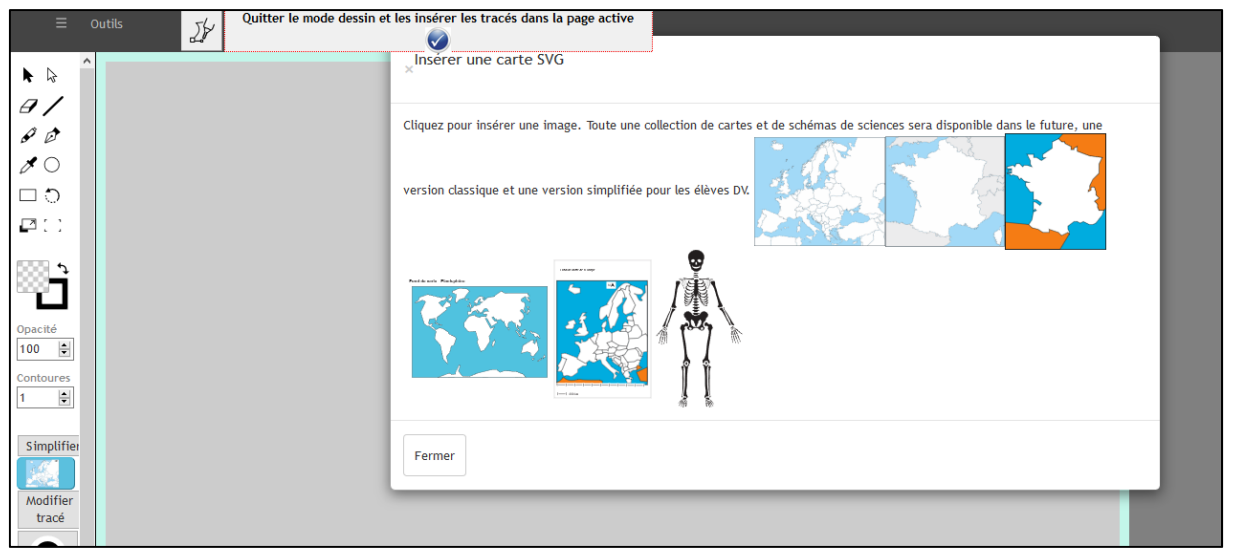

Insérez la carte de France

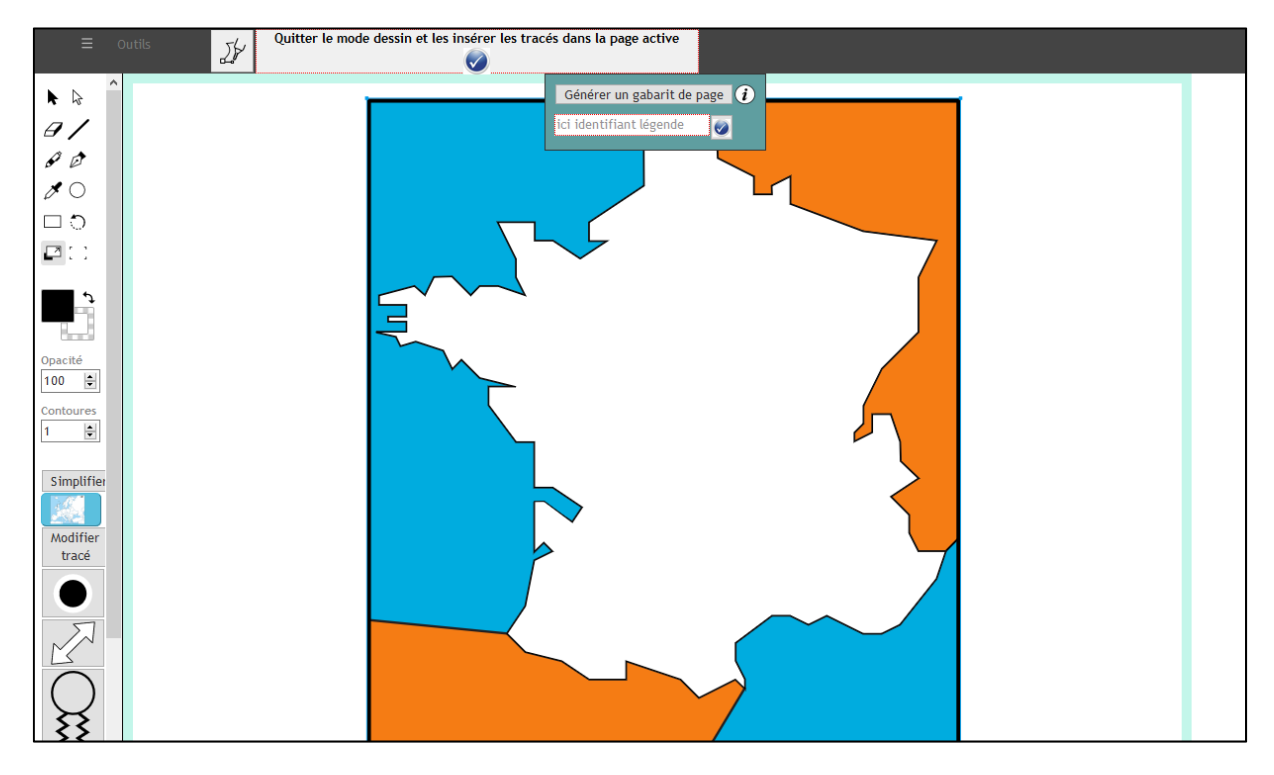

• Redimensionnez et repositionnez

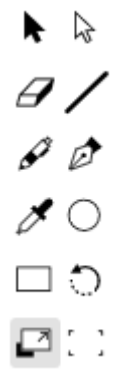

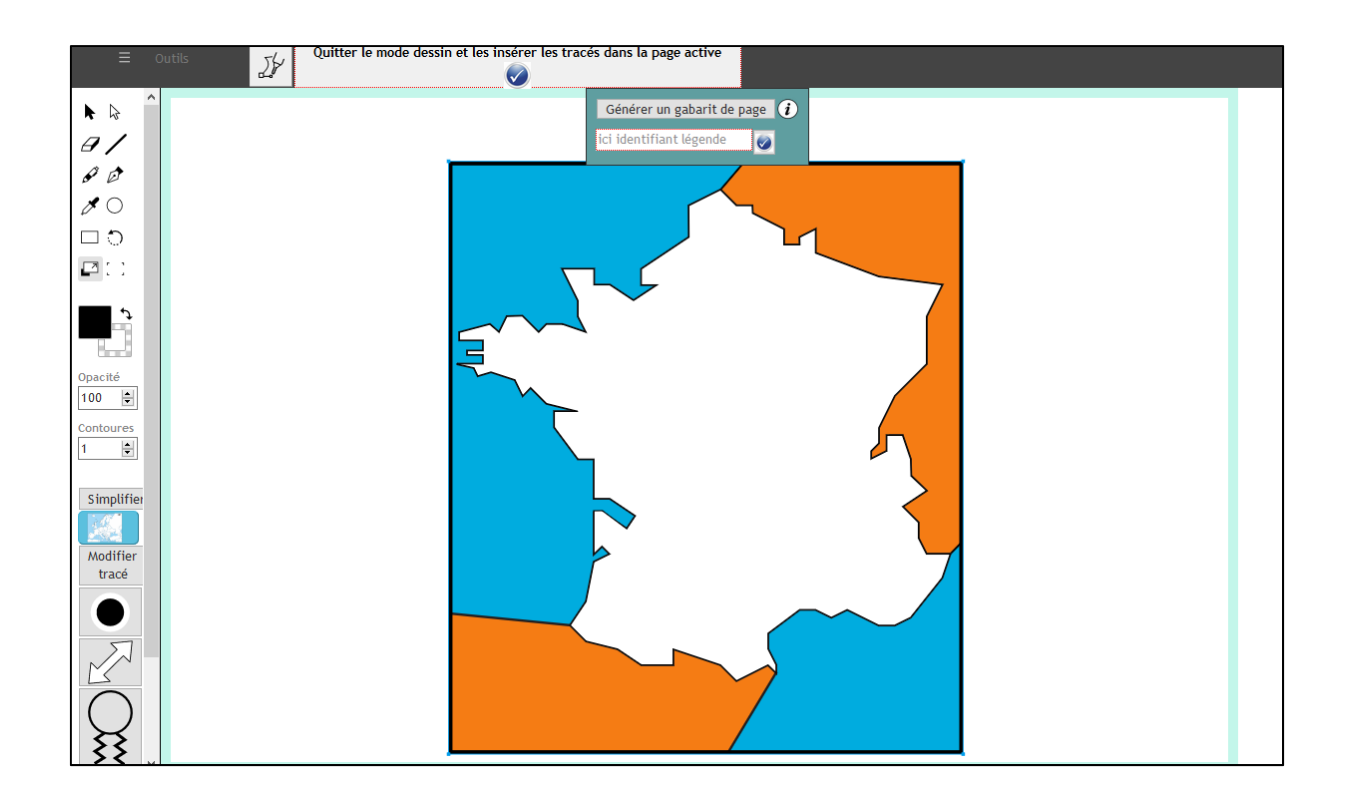

• Validez votre carte et basculant en mode interactivité.

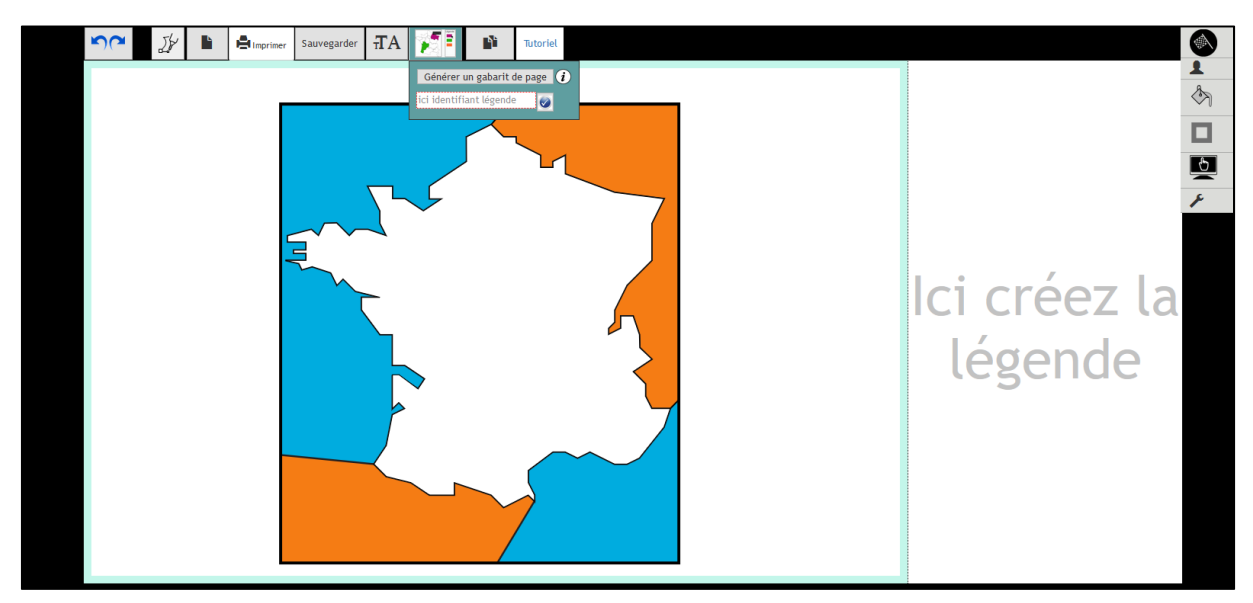

# Ajoutez les figurés de quelques villes

 Basculez à nouveau en mode dessin, sélectionnez les options permettant de tracer un figurant ou choisissez un figuré préexistant

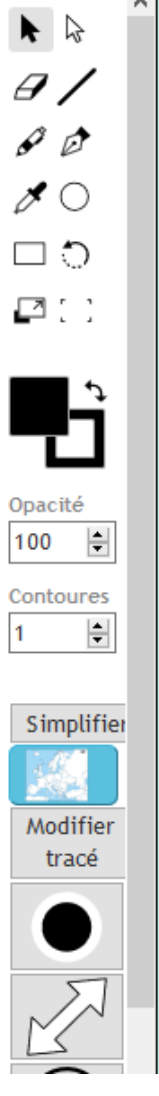

• Tracez des cercles ou insérez directement un cercle noir.

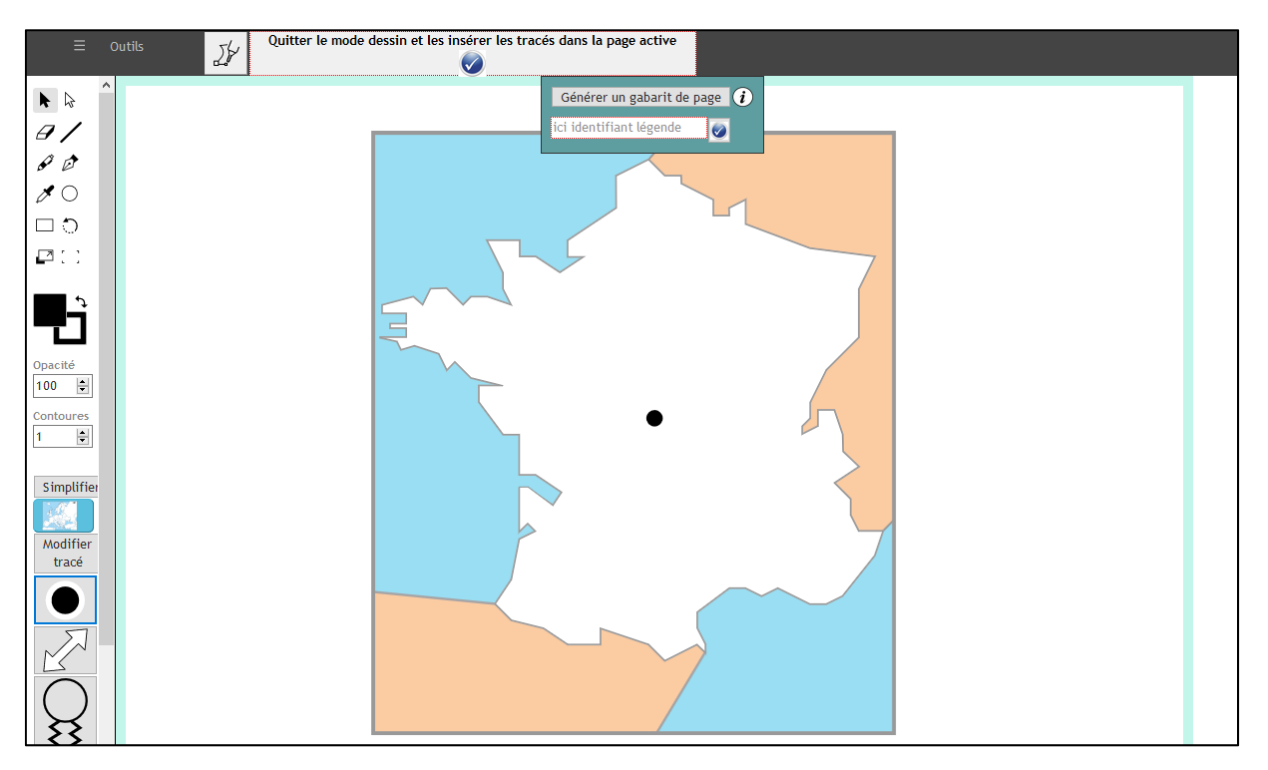

- Placez-les sur la carte pour chaque ville.
- Passez en mode interactivité.

Quitter le mode dessin et insérer les tracés dans la page active 🗸

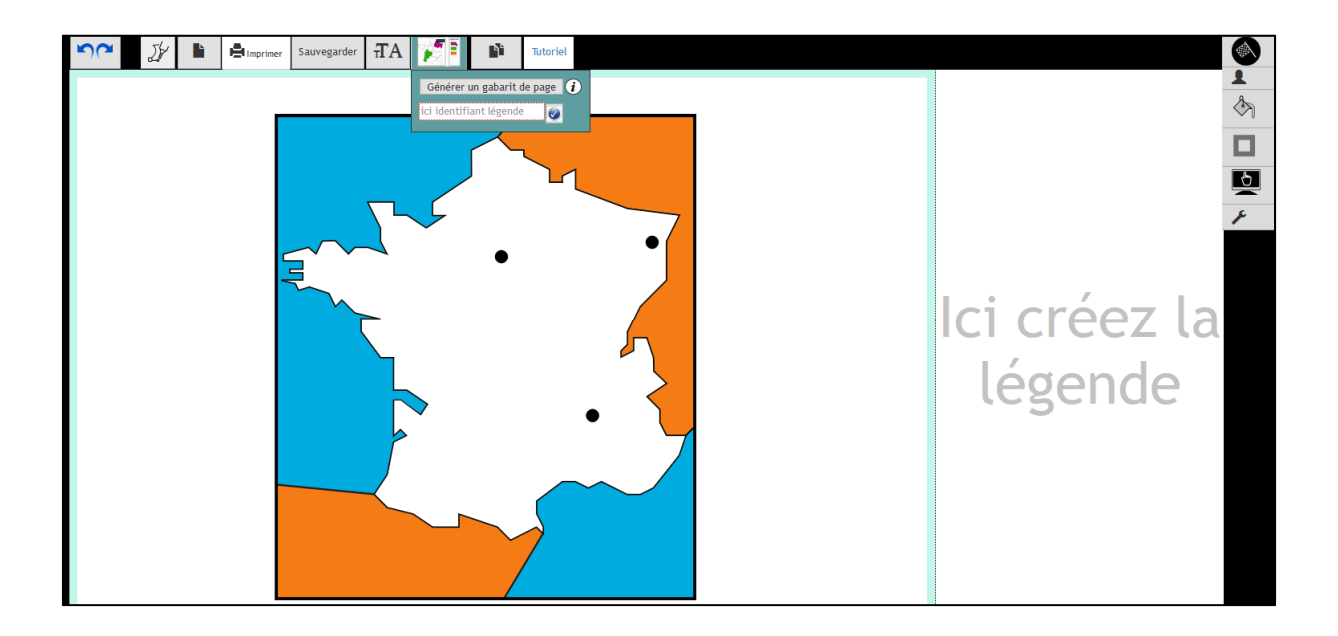

#### Ajouter les éléments de la légende.

Cliquez sur la zone de droite, elle sera encadrée de bleu, ce sera la zone active.

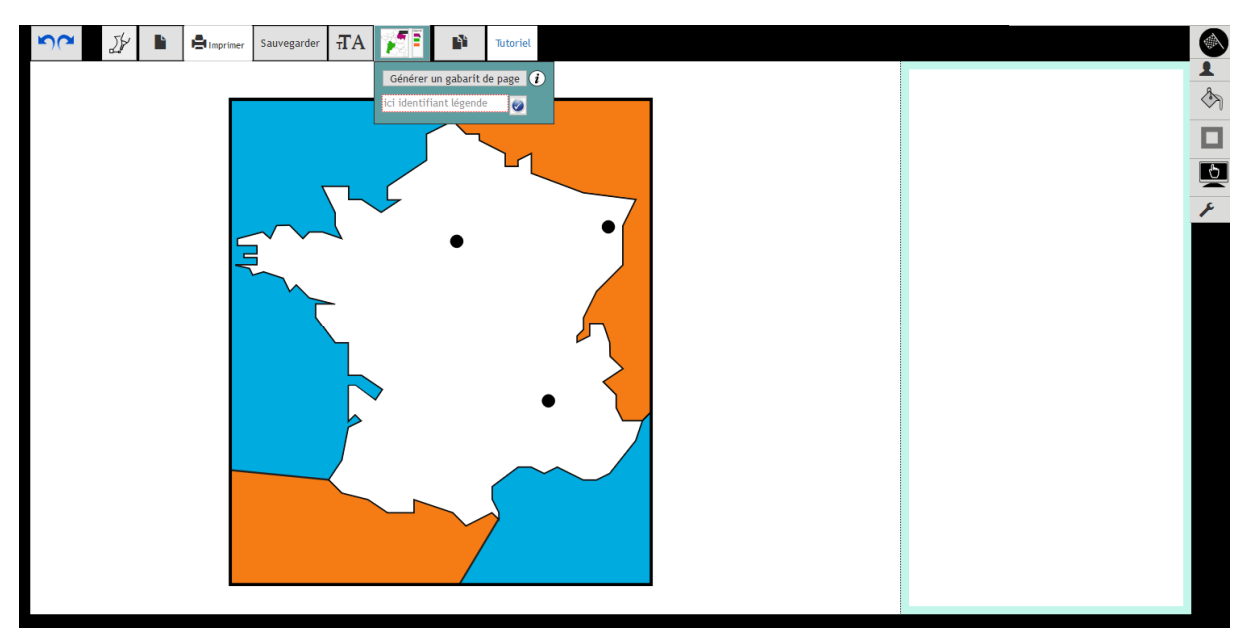

Passez en mode dessin.

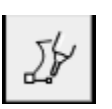

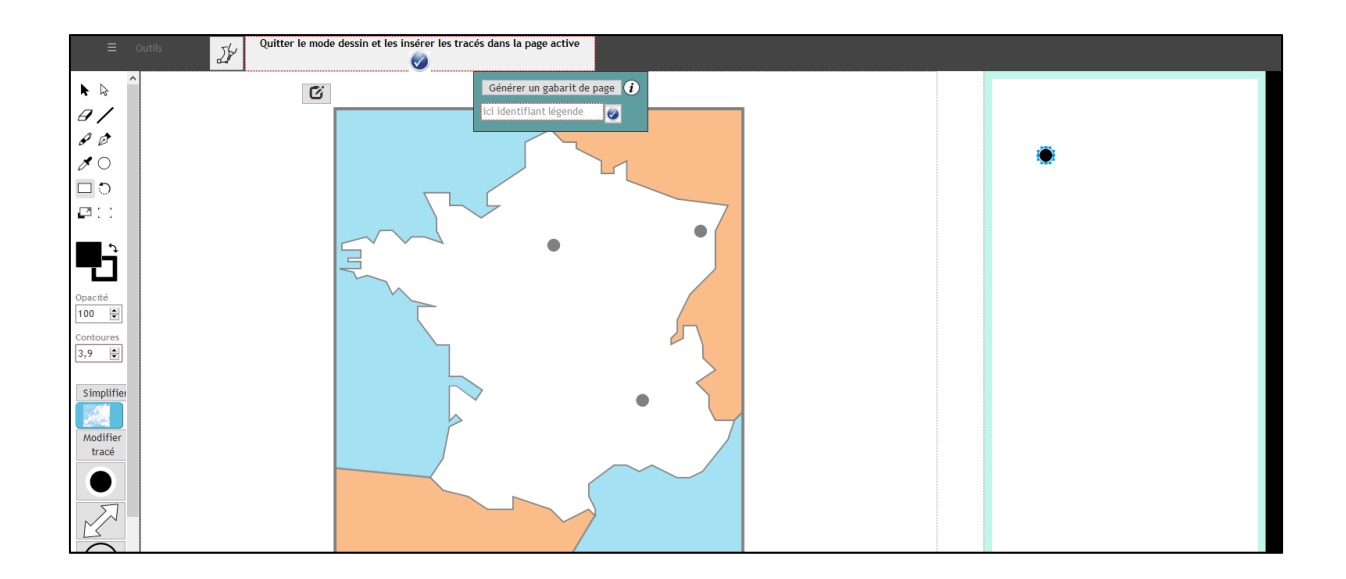

Tracez les rectangles de la légende.

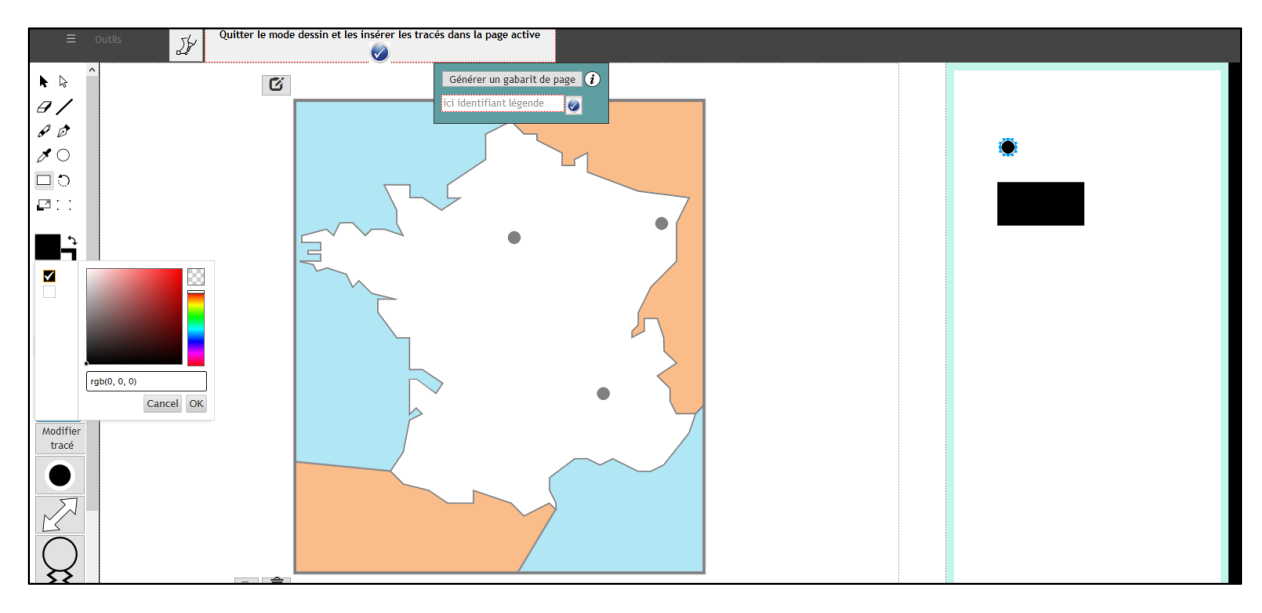

- Mettez-vous en mode sélection.
- Cliquez sur le rectangle, mettez les couleurs correspondantes de la carte.

▶ ि

| = /             | Outils 5/      | Quitter le mode dessin et les insérer les tracés dans la page active |
|-----------------|----------------|----------------------------------------------------------------------|
|                 | Editer         | Générer un gabarit de page 👔                                         |
| 8/              | Copier         | ici identifiant légende                                              |
| 00              | Coller Effacor |                                                                      |
| 80              |                |                                                                      |
|                 | Selectionner   |                                                                      |
|                 | Grouper        |                                                                      |
| <mark> -</mark> | Ordre          |                                                                      |
| Opacité         | Chemin composé |                                                                      |
| 100 😫           | Operations     |                                                                      |
| 3,9             |                |                                                                      |
| Simplifie       |                |                                                                      |
|                 |                |                                                                      |
| Modifier        |                |                                                                      |

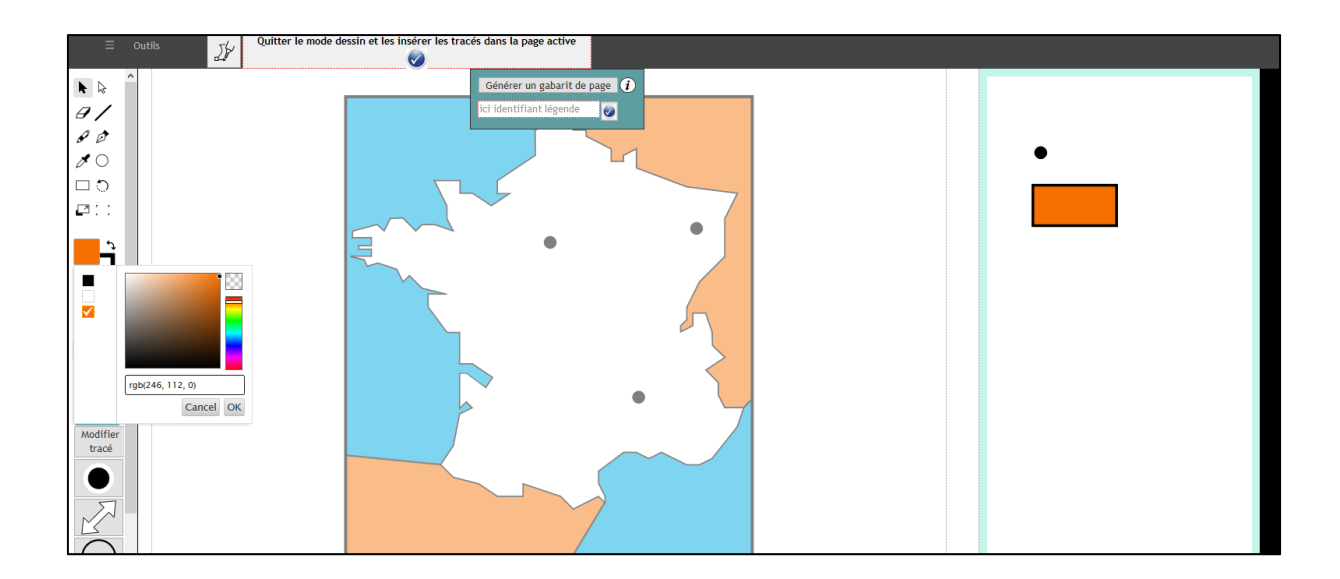

- Répétez l'opération pour la couleur bleue de la mer.
- Vous pouvez dupliquer le rectangle avec le menu outils
- Sélectionnez le rectangle puis allez dans outils, éditer, copier puis outils, éditer, coller ou Ctrl + d

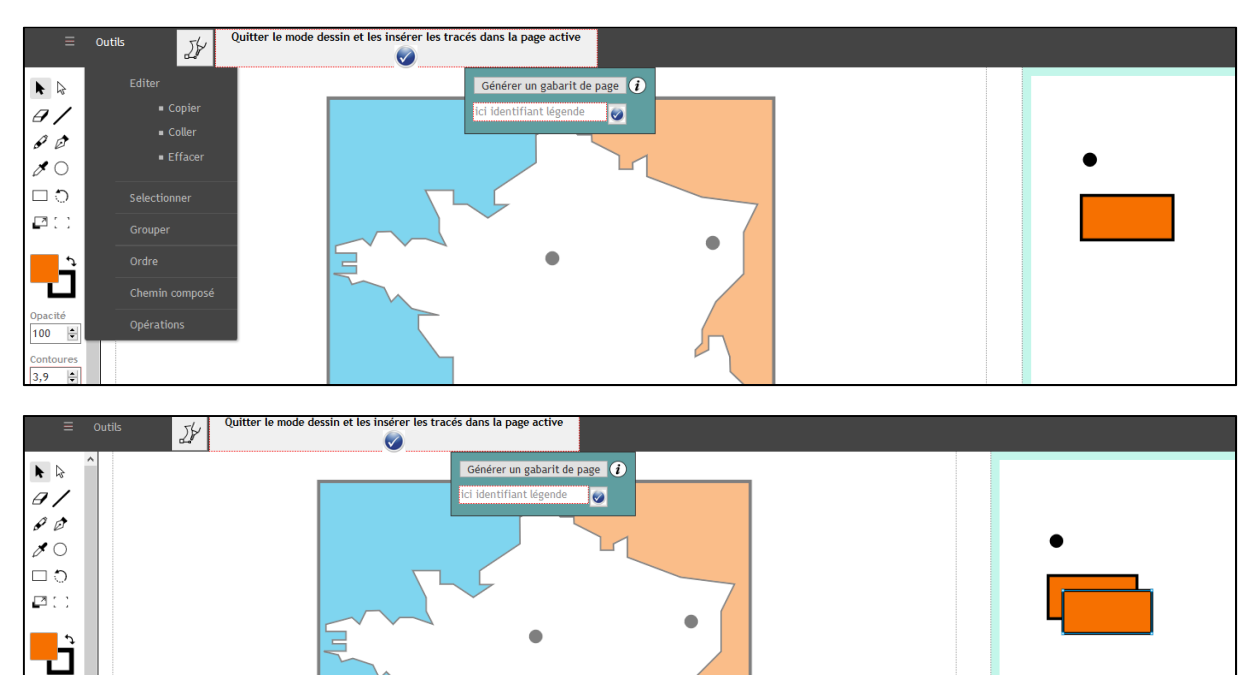

• Disposez les rectangles, choisissez les couleurs.

Opacité 100 🚔

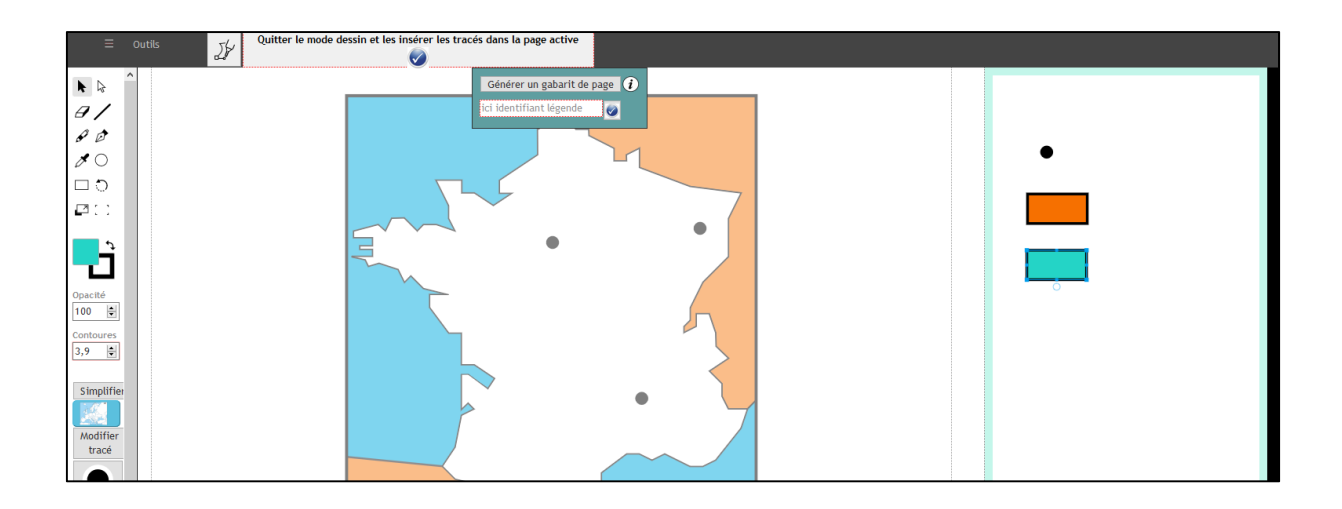

Validez vos tracés.
Quitter le mode dessin et insérer les tracés dans la page active

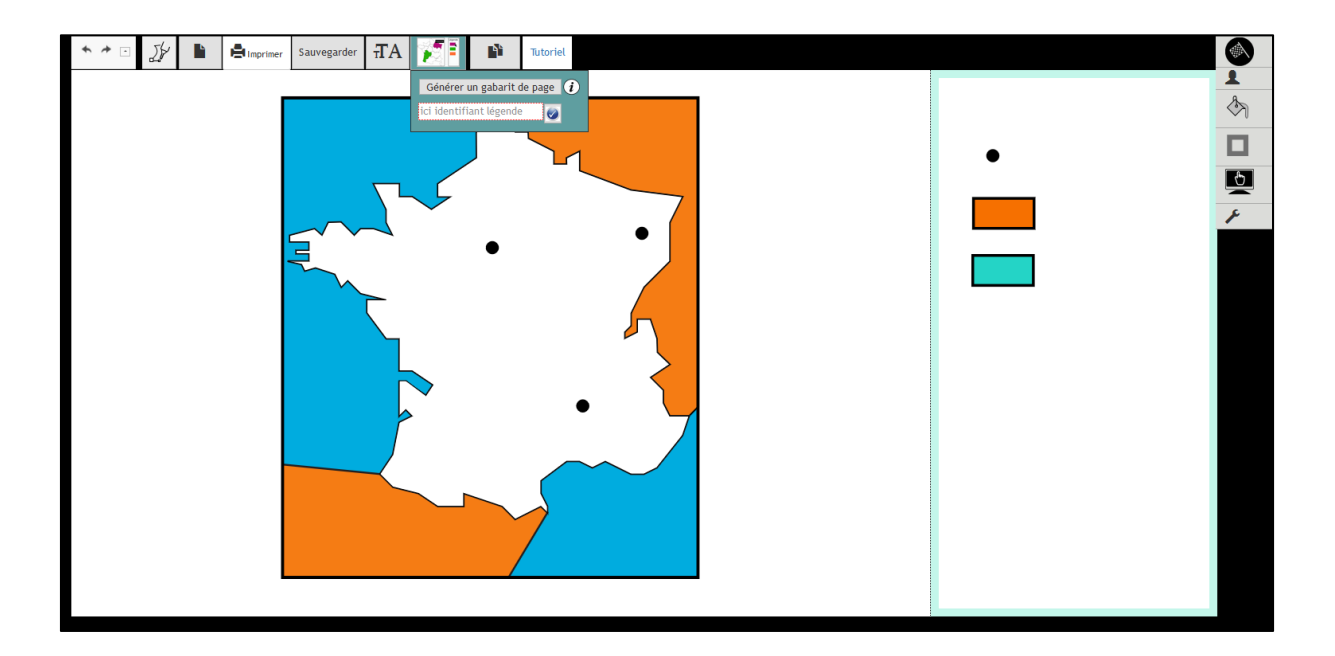

Il faut à présent mettre en relation les éléments de gauche et de droite.

- Cliquez sur un figuré de ville, un cercle noir.
- Insérez un identifiant, ici « ville » par exemple.

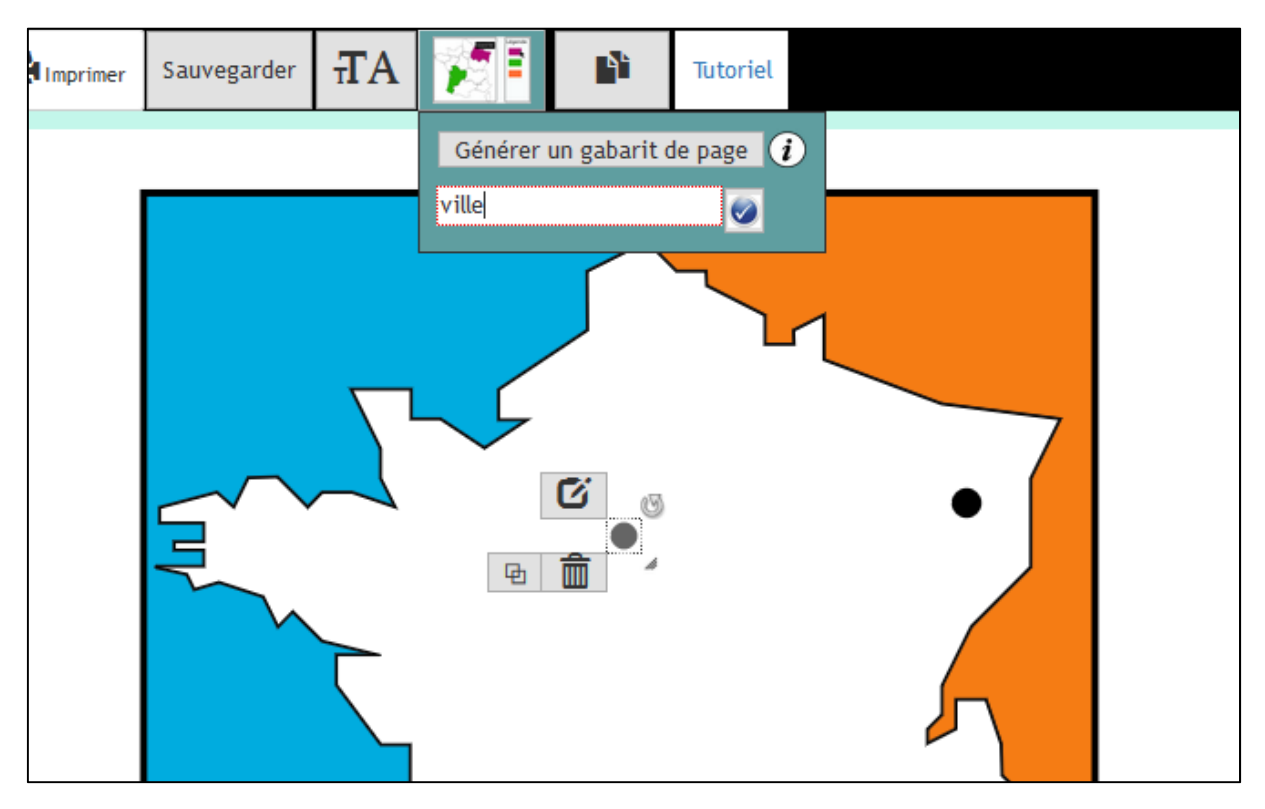

• Validez l'identifiant et répétez ceci pour chaque ville.

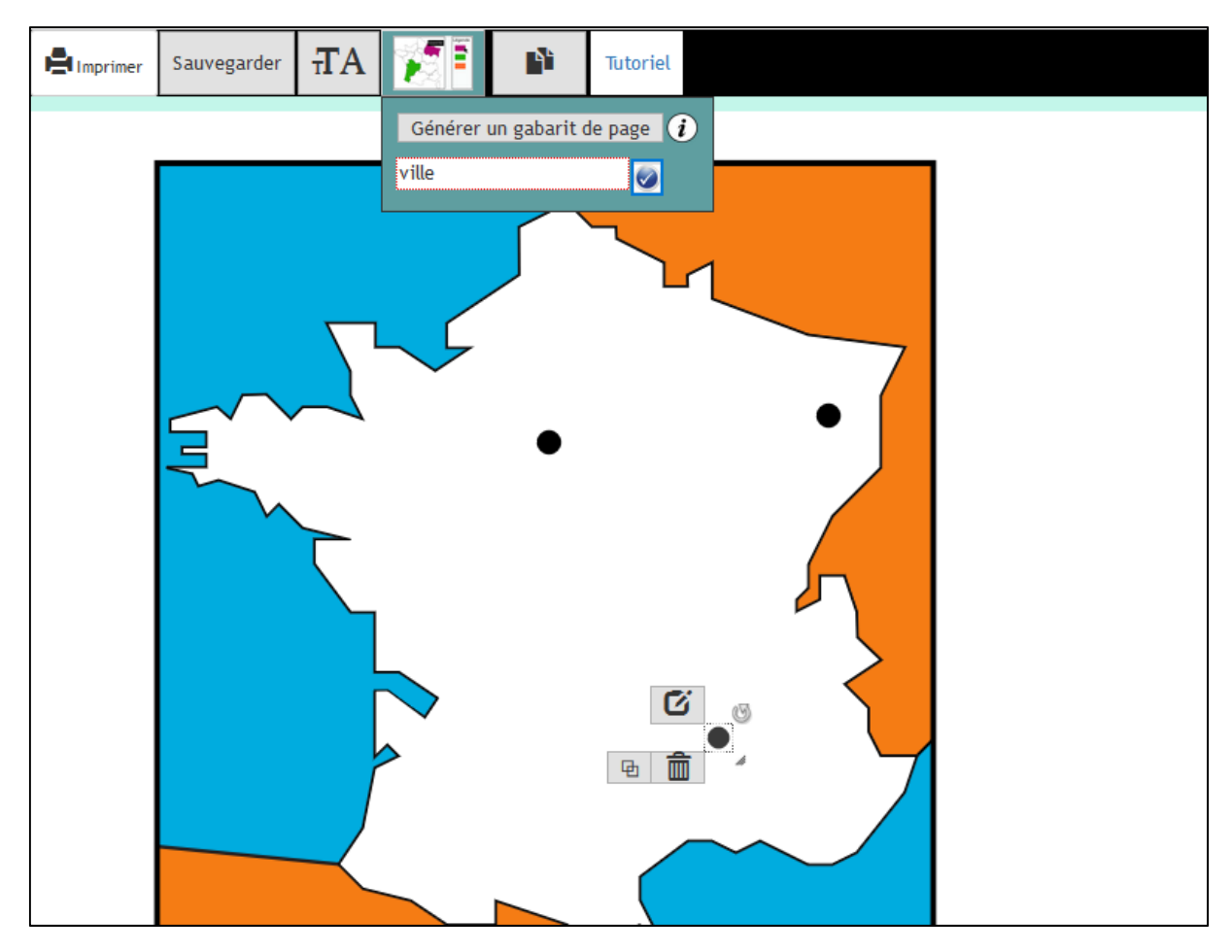

Faites de même pour le même figuré côté légende.

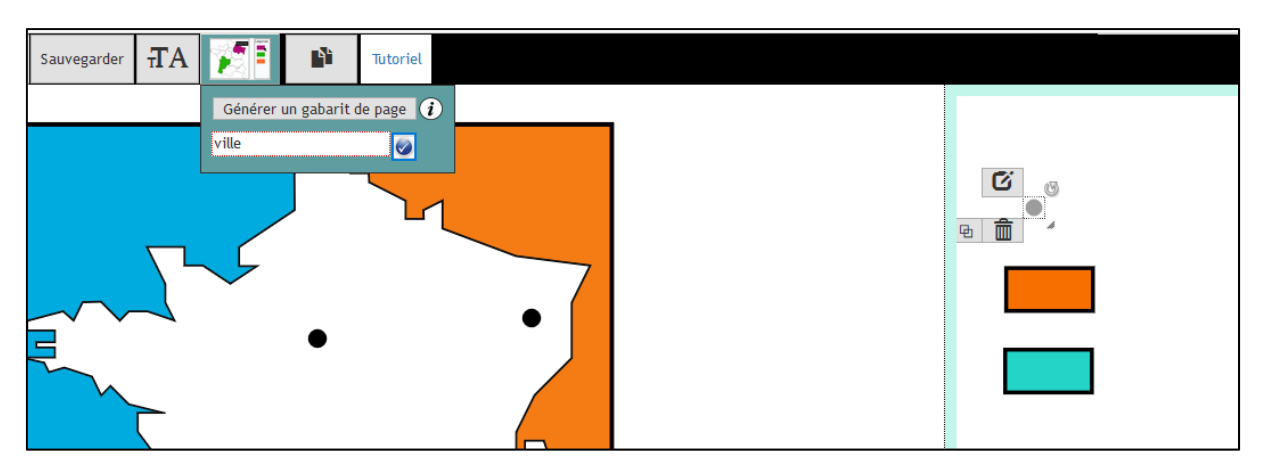

- Procédez de même pour les zones de couleur.
- La couleur orange représente les pays limitrophes.

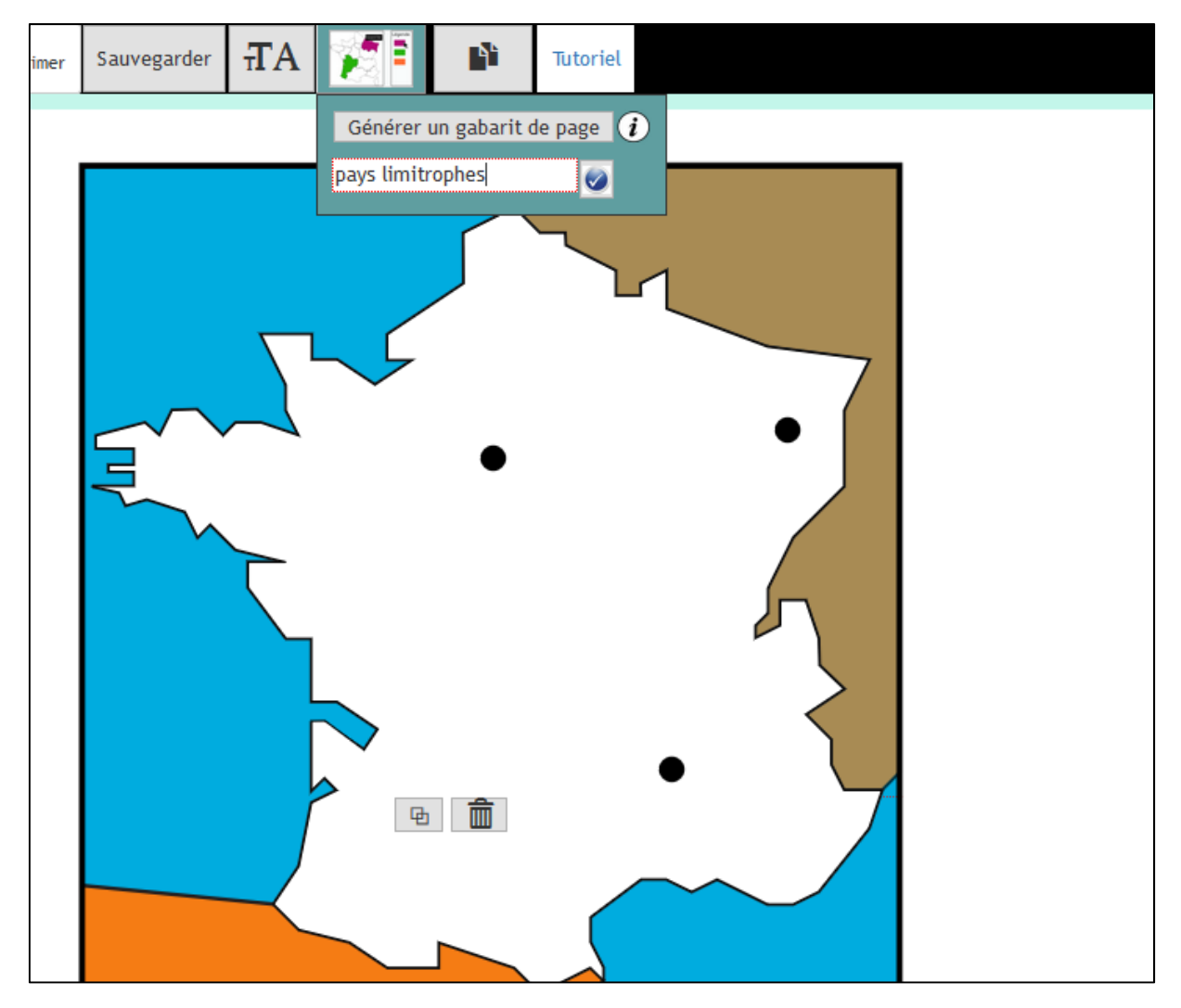

La couleur orange côté légende

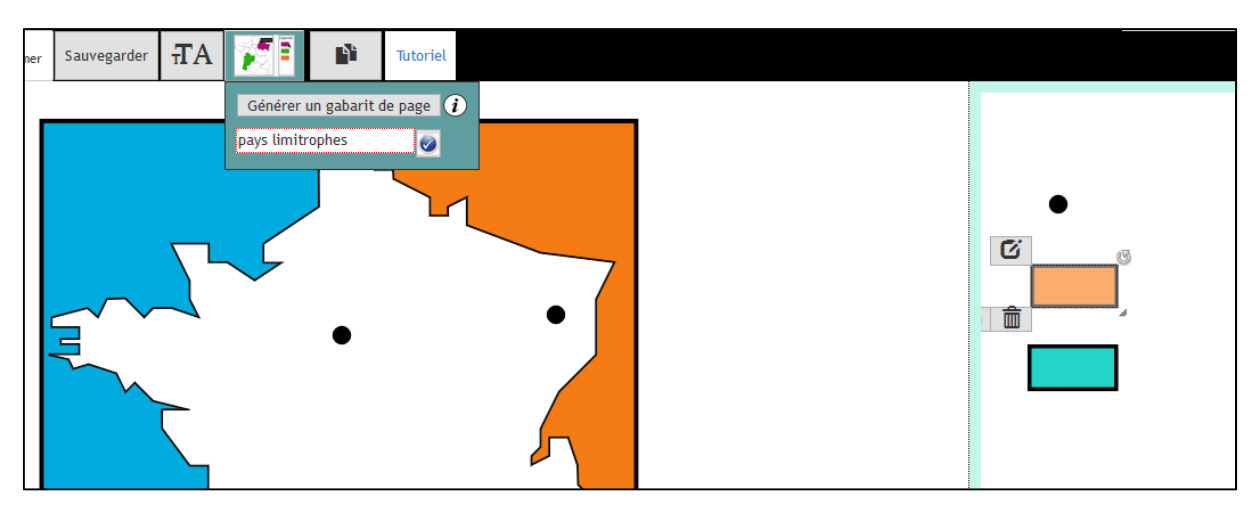

Les zones représentant les mers et océan

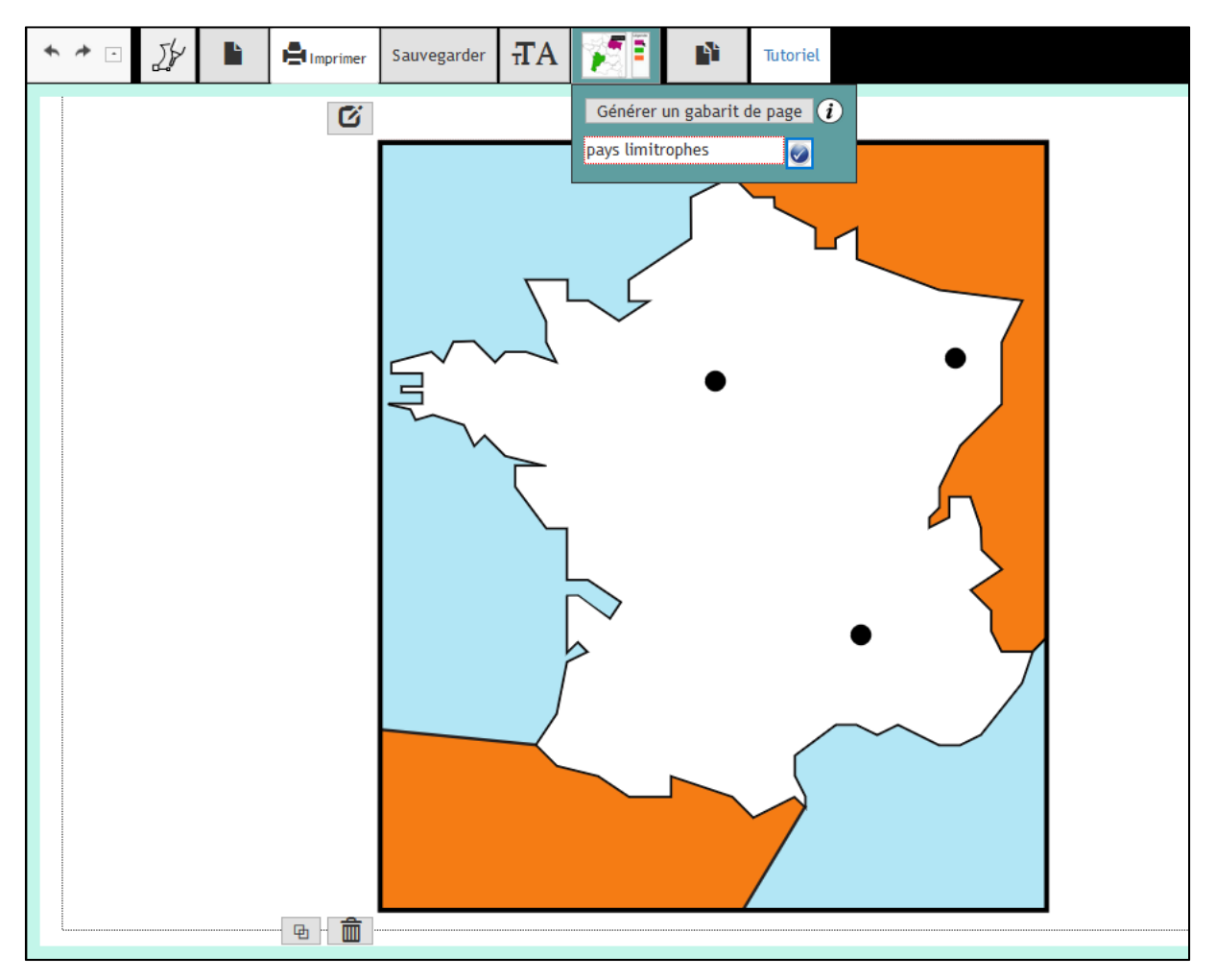

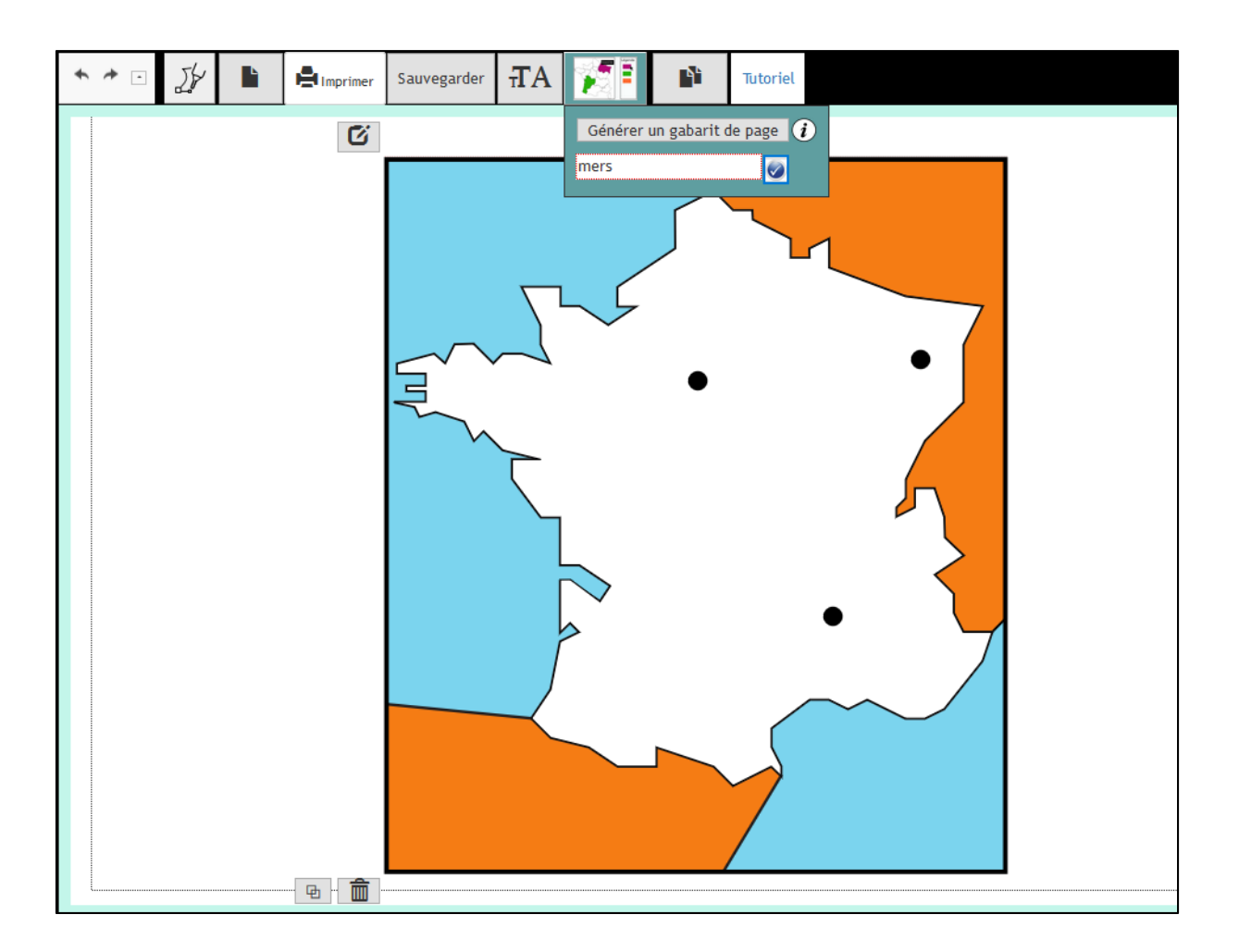

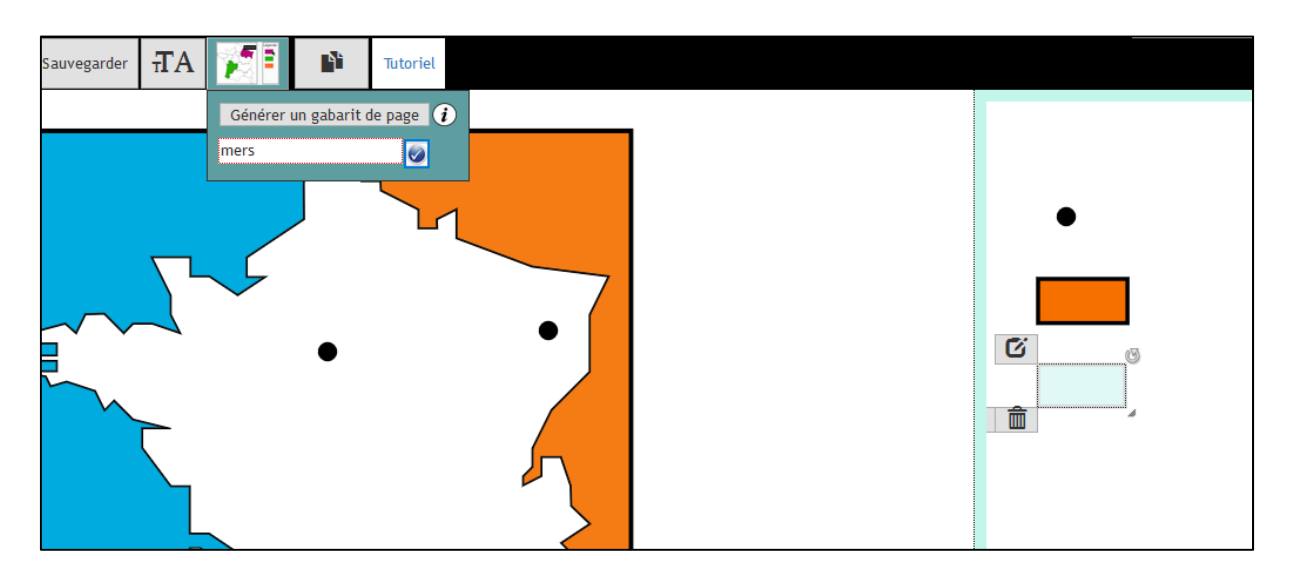

• Ajouter du texte sur la carte

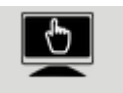

| Interactivité              | × |
|----------------------------|---|
| Eléments interactifs       |   |
|                            | 1 |
|                            | Ś |
| Créer une liste déroulante |   |
| contraste                  | P |
|                            |   |

Cliquez sur la petite zone « texte »

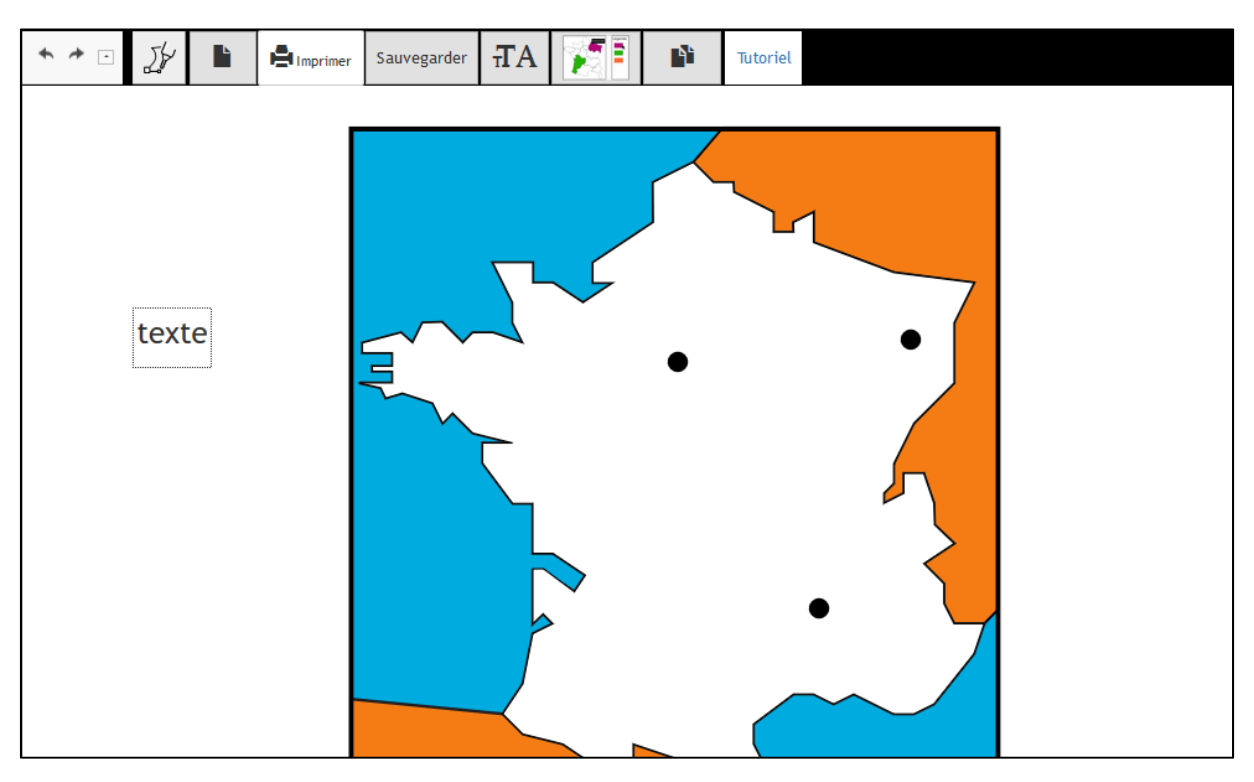

Cliquez sur le bouton d'édition

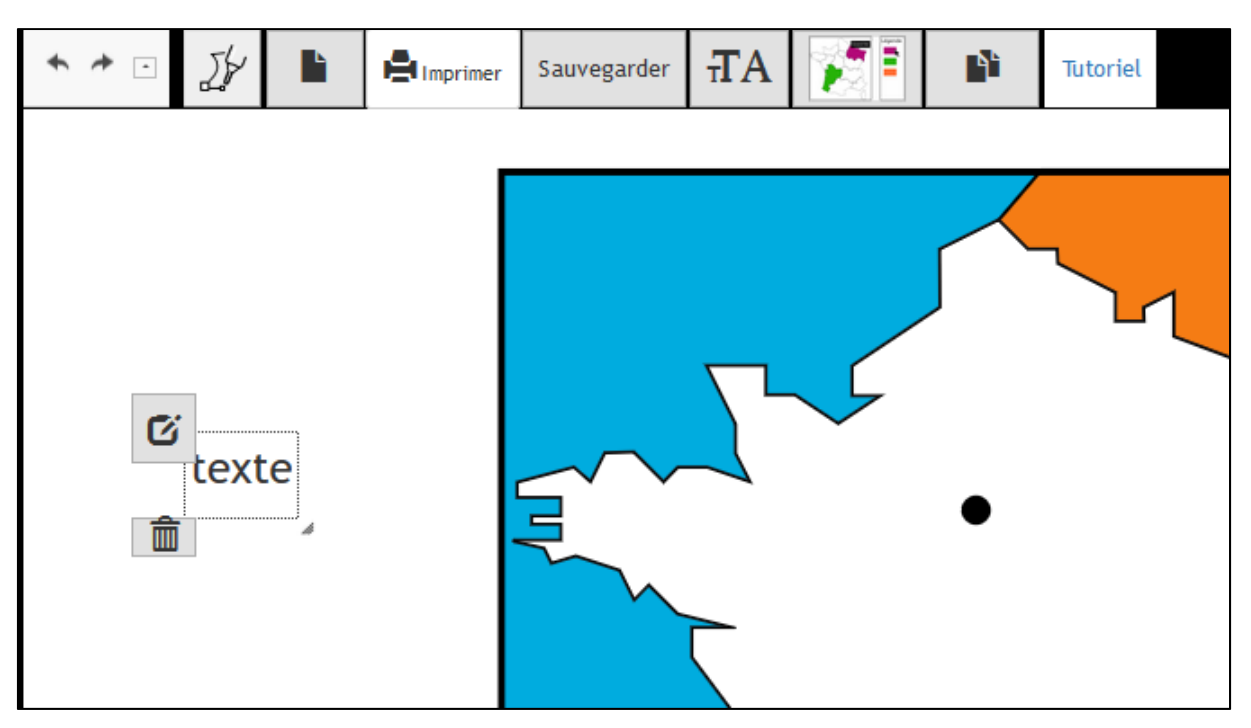

Cliquez et insérez du texte dans la zone d'édition

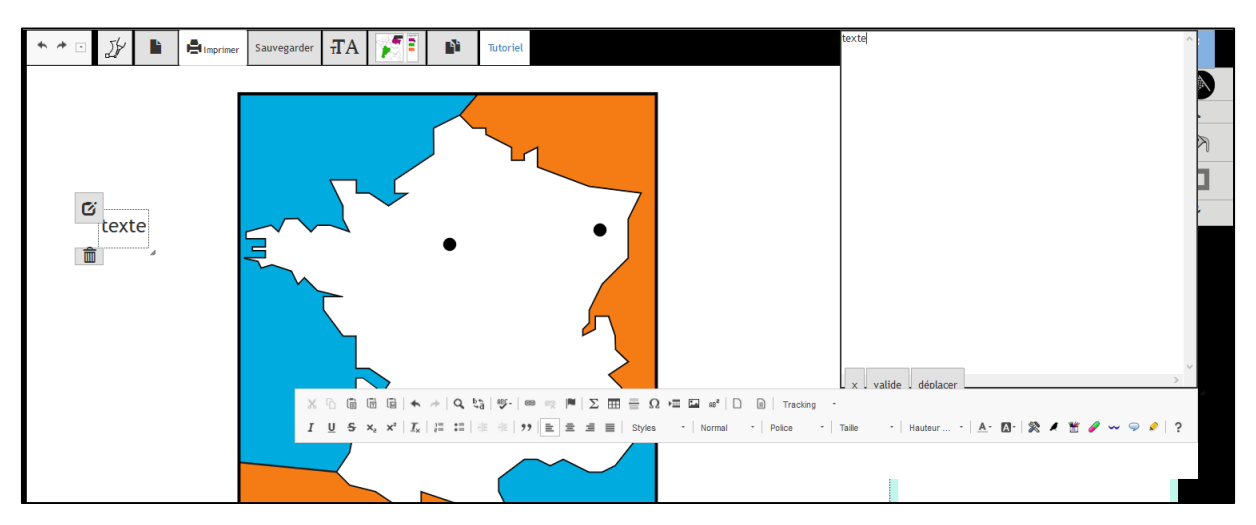

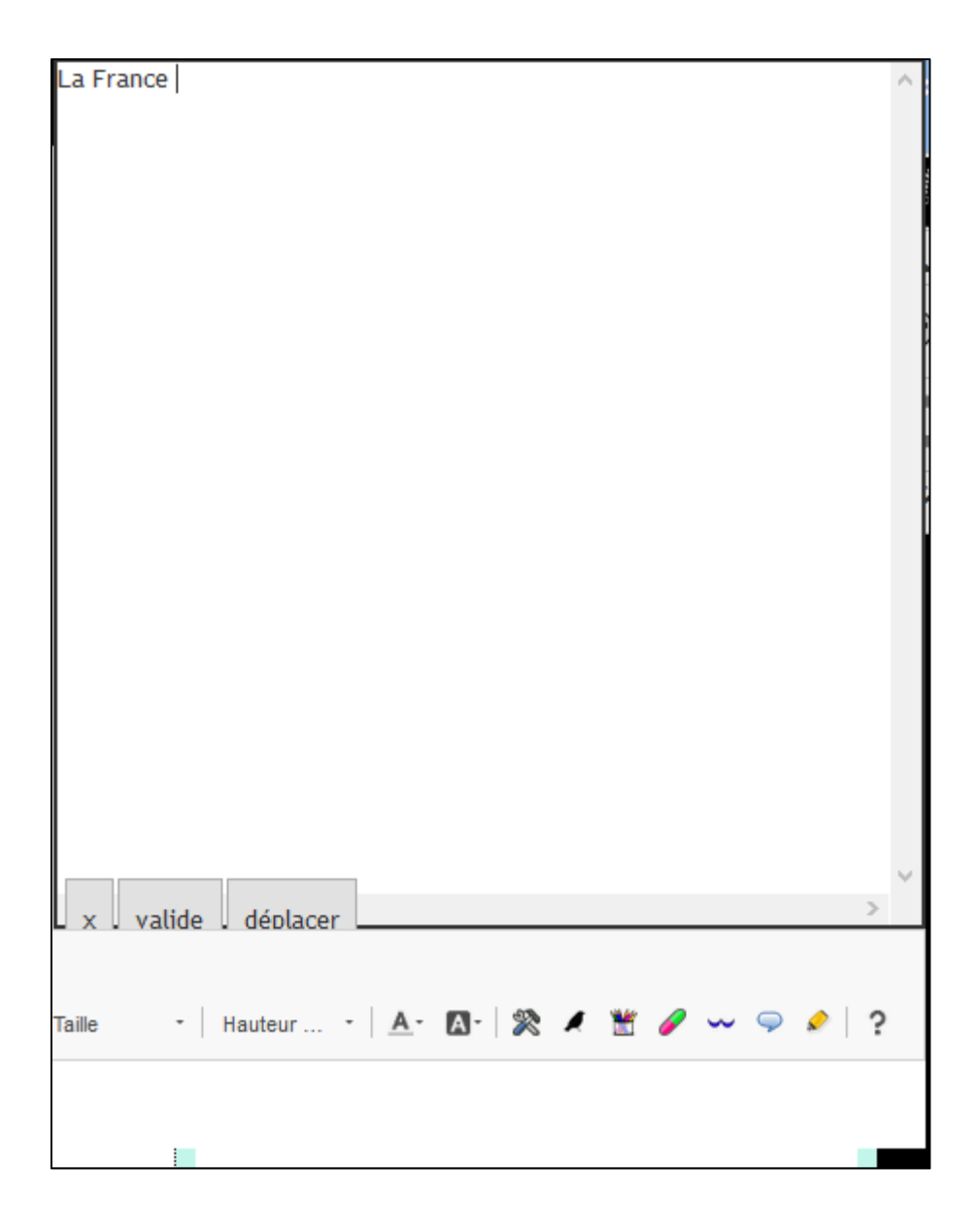

Validez

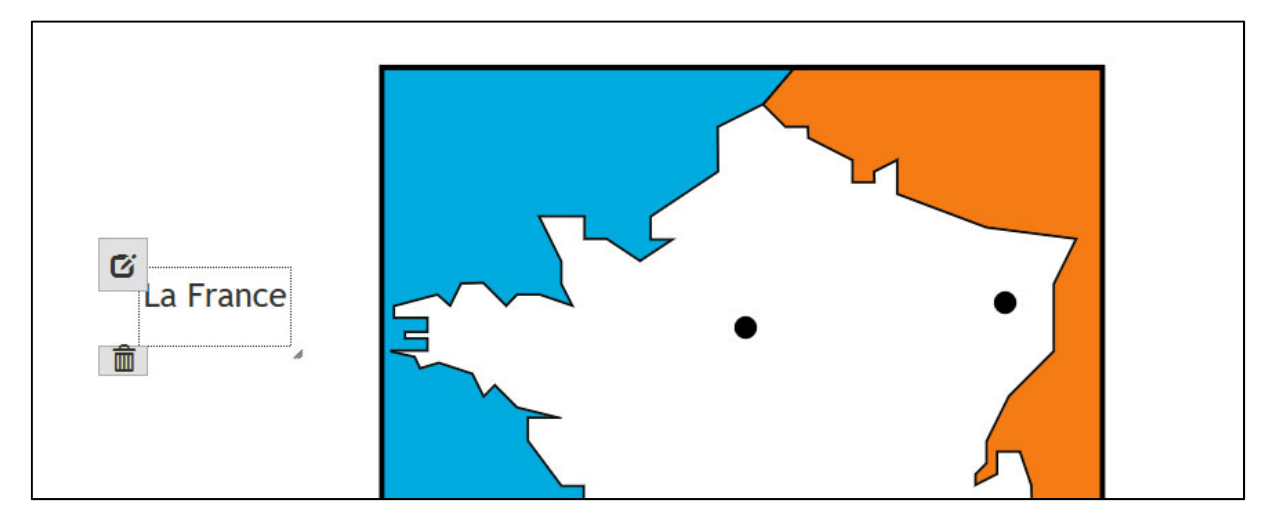

• Ajouter toutes les zones de texte

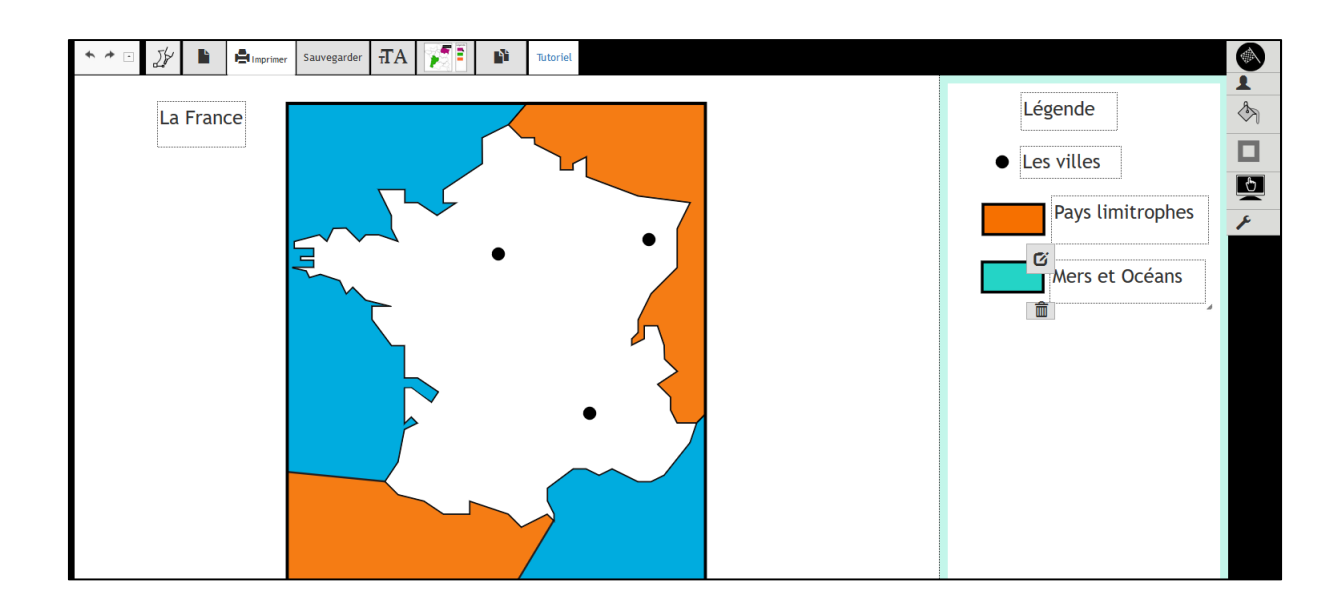

# Un peu d'interactivité pour les villes.

Cliquez sur une ville de la carte de France.

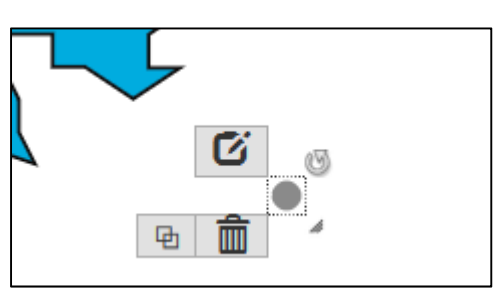

Cliquez sur le bouton d'édition

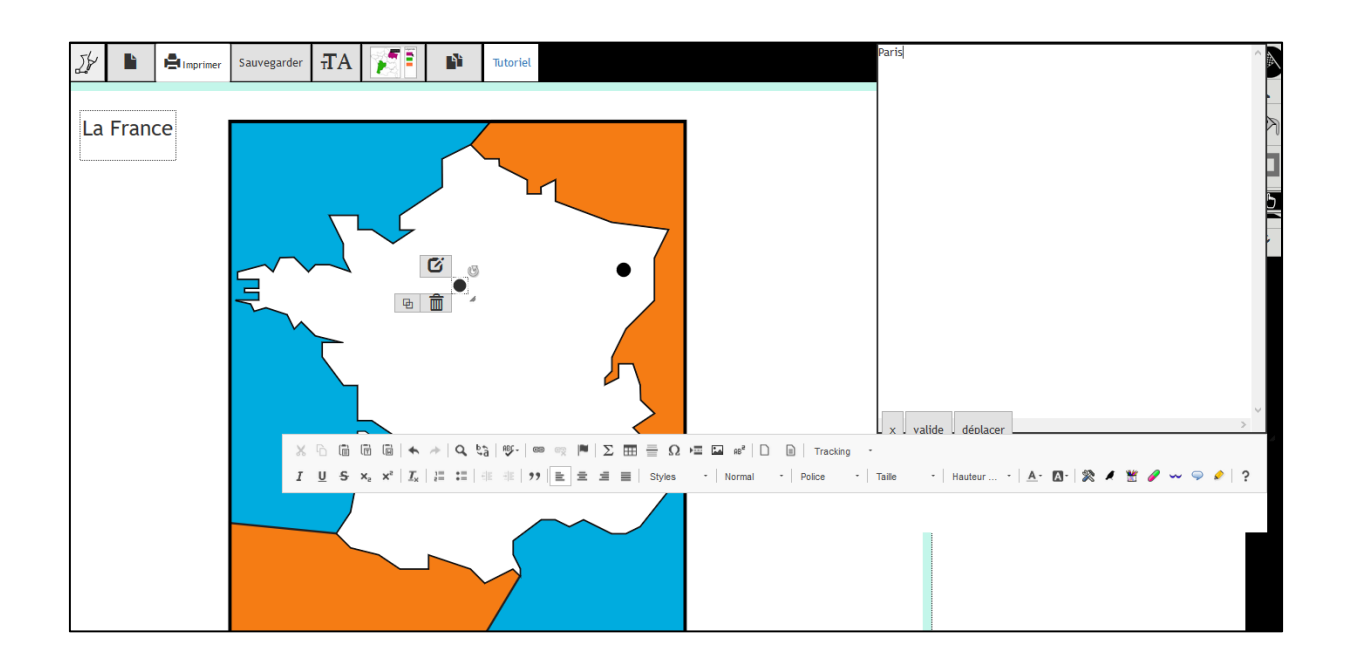

• Validez et répétez l'opération pour Strasbourg et Lyon

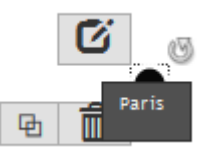

- Lorsque vous cliquez par la suite sur une ville, le nom apparaît à proximité.
- Enregistrez votre travail, soit sur votre navigateur, il réapparaîtra lorsque vous reviendrez.

# Sauvegarder

• Ou bien sur votre disque dur, vous pourrez le réouvrir plus tard.

| * * · · 56 | Sauvegarder TA TA Tutoriel                                            |
|------------|-----------------------------------------------------------------------|
| La         | Nouveau document                                                      |
|            | Enregistrer localement                                                |
|            | La France interactive                                                 |
|            | Importer up document que vous avez créé avec dy-fabrique ou une image |
|            | au format SVG                                                         |
|            | var l'outil de dessin vectoriel                                       |
|            | Convertir un document PDF, une image, vers le format SVG, en ligne    |
|            |                                                                       |
|            |                                                                       |

• Ouvrez le fichier avec votre navigateur

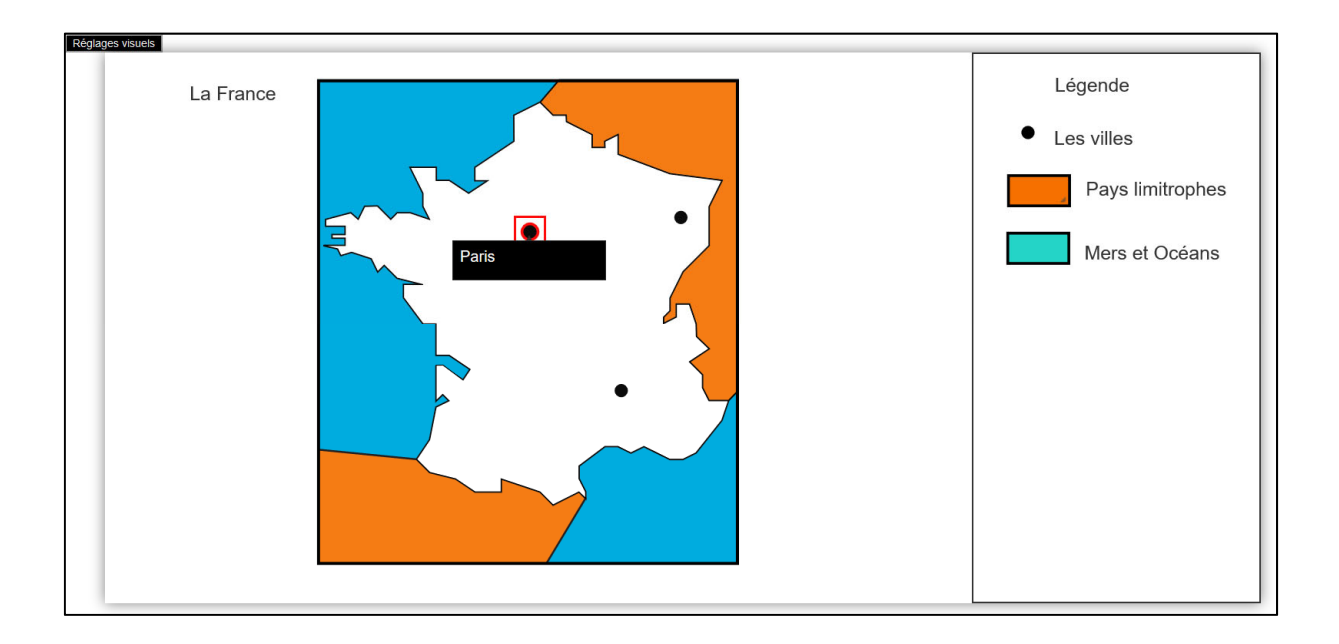